## Instructions on editing or previewing a Narrative in Xitracs

**Step 1:** To access Xitracs, the TTUHSC El Paso Accreditation Management System, proceed to the following URL:

## https://elpaso-ttuhsc.xitracs.net

**Step 2:** The following page will be displayed, please click on the "Click Here" button to proceed to the logon page:

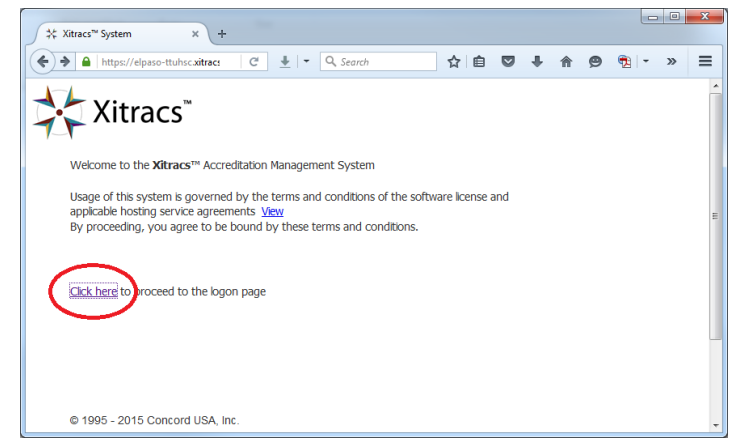

**Step 3:** Enter your TTUHSC El Paso credentials to log in to the system and click the "LOGIN" button to proceed:

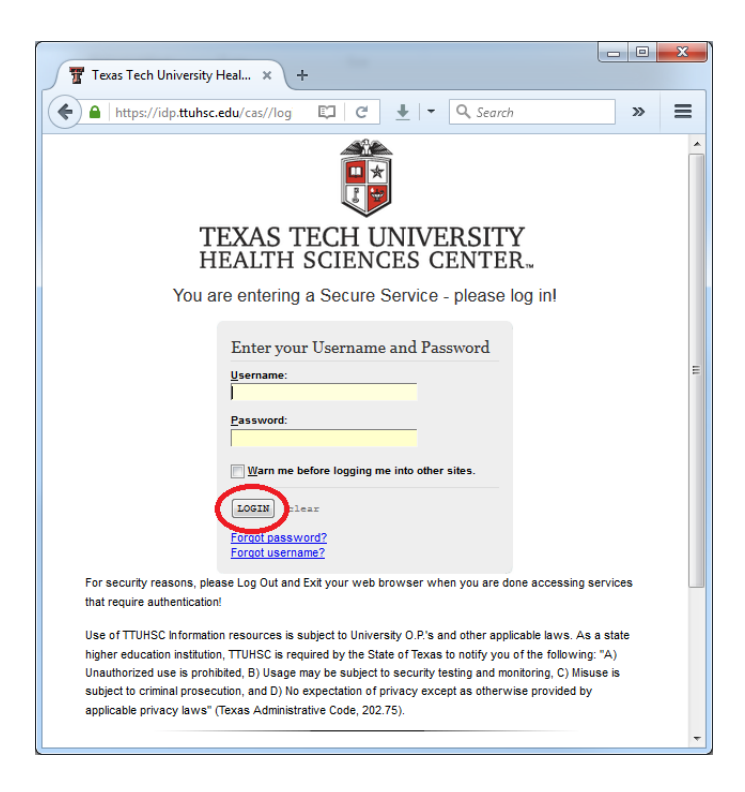

**Step 4:** On the Xitracs home screen you have the option to return to the latest section you worked on by selecting it from the "My Recent Activity" section. If this is the first time you access Xitracs please proceed to the following step.

|                                                                                                    | t Xitracs™ System × +                     |                       |                       |               |          |        |          |       |      |   |      |          |       |          |      | × |
|----------------------------------------------------------------------------------------------------|-------------------------------------------|-----------------------|-----------------------|---------------|----------|--------|----------|-------|------|---|------|----------|-------|----------|------|---|
| District       District       District       District         MOME       AGENCES       PROJECTS       LIBRARY       CALENDA       REPORTS       CONTROL PANEL       STANDARDS       I         Mome       Announcements       IIBRARY       CALENDA       REPORTS       CONTROL PANEL       No       III       IIII       IIIIIIIIIIIIIIIIIIIIIIIIIIIIIIIIIIII                                                                                                    | A https://elpaso-ttuhsc.xitracs.net/accre | e 🕂                   | - Q.                  | learch        |          | 7      | 2        |       | +    | ⋒ | ø    | <b>1</b> | 7     |          | • »  | ≡ |
| NOME       ORDERCES       PROJECT       LIBRARY       CALENDA       REPORTS       CONTROL PANEL       STANDARDS       Image: Control panel         Announcements       Calendar       My Notes       No announcements currently available       My Notes       No tes       No tes                                                                                                    | HEALTH SCIENCES CENTER-<br>EL PASO        |                       |                       |               |          |        |          | 🔆 Xit | racs |   |      |          |       |          |      |   |
| Announcements         Calendar         My Notes           No announcements currently available         Friday, 5 Fridawary, 2015         No         No </td <td>HOME AGENCIES PROJECTS LIBRARY</td> <td>CALEND</td> <td>AR RE</td> <td>PORTS</td> <td>CONTRO</td> <td>OL PAN</td> <td>EL</td> <td></td> <td></td> <td></td> <td></td> <td></td> <td></td> <td>STAND</td> <td>ARDS</td> <td>-</td> | HOME AGENCIES PROJECTS LIBRARY            | CALEND                | AR RE                 | PORTS         | CONTRO   | OL PAN | EL       |       |      |   |      |          |       | STAND    | ARDS | - |
| No announcements currently available         Friday. 6 fictoruscry 2015         Sum Mon Tue Wed Thu Fri Sat         1       2       3       4       5       6         7       8       9       10       11       12       13         1       2       3       4       5       6         7       8       9       10       11       12       13         14       2       23       24       20       20       20         Xitracs News       Clerit Botal C         Xitracs 5 Portalmore       SACS-COMPCERT - 34.3         Xitracs 5more       SACS-COMPCERT - 34.13         4/14 Ticket system updatemore       SACS-COMPCERT - 3.1.1         SACS-COMPCERT - 2.1       SACS-COMPCERT - 2.12       SACS-COMPCERT - 2.2                                                                                                    | Announcements                             |                       |                       | Calen         | dar      |        |          |       |      |   |      | My I     | Notes |          |      |   |
| Sun       Mon       Tus       Wed       Thu       Fri       Sat         1       2       3       4       5       6         7       8       9       10       11       12       13         14       5       16       17       18       19       20         21       22       23       24       5       26       27         28       29       29       22       25       26       27         28       29       29       24       25       26       27         Xitracs 5 Pottalmore       SACS-COMPCERT - 34.3       5       5       5         Xitracs 5more       LGME-1518 - 1.1       5       5       5         4/14 Ticket system updatemore       SACS-COMPCERT - 2.1       5       5       5         SACS-COMPCERT - 2.1       SACS-COMPCERT - 2.1       5       5       5         SACS-COMPCERT - 2.1       SACS-COMPCERT - 2.1       5       5         SACS-COMPCERT - 2.2       5       5       5       5                                                                                                    | No announcements currently available      |                       | Frida                 |               | ruary 20 | 016    |          |       |      | N | lote | 25       | 11    | <b>'</b> |      |   |
| I       I       I <thi< th=""> <thi< th=""> <thi< th=""></thi<></thi<></thi<>                                                                                                    |                                           | Sun                   | Mon 1                 | Tue We        | d Thu    | Fri    | Sat      |       |      |   |      |          | U     |          | Ŭ    |   |
| Xitracs News       Clent Portal       My Recent Activity         Xitracs 5 Portalmore       My Recent Activity         Xitracs 5more       SACS-COMPCERT - 34.3         4/14 Ticket system updatemore       SACS-COMPCERT - 21         SACS-COMPCERT - 21       SACS-COMPCERT - 21         SACS-COMPCERT - 21       SACS-COMPCERT - 21         SACS-COMPCERT - 21       SACS-COMPCERT - 21         SACS-COMPCERT - 21       SACS-COMPCERT - 21         SACS-COMPCERT - 21       SACS-COMPCERT - 21         SACS-COMPCERT - 22       SACS-COMPCERT - 24                                                                                                    |                                           | -                     | 1                     | 2 3           | 4        | 5      | 6        |       |      |   |      |          |       |          |      |   |
| Xitracs News       Client Portal       My Recent Activity         Xitracs 5 Portalmore       My Recent Activity         Xitracs 5more       SACS-COMPCERT - 34.3         4/14 Ticket system updatemore       SACS-COMPCERT - 2.1         SACS-COMPCERT - 2.1       LAME1516 - 1.1         SACS-COMPCERT - 2.12       SACS-COMPCERT - 2.12         SACS-COMPCERT - 2.12       SACS-COMPCERT - 2.12         SACS-COMPCERT - 2.12       SACS-COMPCERT - 2.12         SACS-COMPCERT - 2.12       SACS-COMPCERT - 2.12         SACS-COMPCERT - 2.12       SACS-COMPCERT - 2.12         SACS-COMPCERT - 2.12       SACS-COMPCERT - 2.12         SACS-COMPCERT - 2.12       SACS-COMPCERT - 2.12         SACS-COMPCERT - 2.12       SACS-COMPCERT - 2.12         SACS-COMPCERT - 2.12       SACS-COMPCERT - 2.12         SACS-COMPCERT - 2.12       SACS-COMPCERT - 2.12         SACS-COMPCERT - 2.2       SACS-COMPCERT - 2.12                                                                                                    |                                           | 14                    | 8                     | 9 10<br>16 17 | 11       | 12     | 13<br>20 |       |      |   |      |          |       |          |      |   |
| Z8     29       Xtracs News     Client Portal     My Recent Activity       Xtracs 5 Portalmore     SACS-COMPCERT -3.4.3       Xtracs 5more     LCME-1516-1.1       4/14 Ticket system updatemore     SACS-COMPCERT -2.12       SACS-COMPCERT -2.12     SACS-COMPCERT -2.12       SACS-COMPCERT -2.12     SACS-COMPCERT -2.12       SACS-COMPCERT -2.12     SACS-COMPCERT -2.2                                                                                                    |                                           | 21                    | 22                    | 23 24         | 25       | 26     | 27       |       |      |   |      |          |       |          |      |   |
| Xitracs News     Client Portal     My Recent Activity       Xitracs 5 Portalmore     SACS-COMPCERT - 34.3       Xitracs 5more     SACS-COMPCERT - 2.1       4/14 Ticket system updatemore     SACS-COMPCERT - 2.1       SACS-COMPCERT - 2.12     SACS-COMPCERT - 2.12       SACS-COMPCERT - 2.12     SACS-COMPCERT - 2.12       SACS-COMPCERT - 2.12     SACS-COMPCERT - 2.12       SACS-COMPCERT - 2.2     SACS-COMPCERT - 2.2                                                                                                    |                                           | 28                    | 29                    |               |          |        |          |       |      |   |      |          |       |          |      |   |
| Xttracs News     Clentroptal ID     My Recent Activity       Xitracs 5 Portalmore     SACS-COMPCERT - 3.4.3       Xitracs 5more     LGME-151       4/14 Ticket system updatemore     SACS-COMPCERT - 3.1.1       SACS-COMPCERT - 2.12     SACS-COMPCERT - 2.12       SACS-COMPCERT - 2.12     SACS-COMPCERT - 2.2                                                                                                    |                                           |                       |                       |               |          | -      | -        |       |      |   |      |          |       |          |      |   |
| Xitracs 5 Fortalmore     SACS-COMPCERT - 3.4.3       Xitracs 5more     SACS-COMPCERT - 2.1       4/14 Ticket system updatemore     SACS-COMPCERT - 3.1.1       SACS-COMPCERT - 2.12     SACS-COMPCERT - 2.12       SACS-COMPCERT - 2.12     SACS-COMPCERT - 2.12       SACS-COMPCERT - 2.2     SACS-COMPCERT - 2.2                                                                                                    | Xitracs News Client Portal                |                       | My                    | Recent        | Activit  | /      |          |       |      |   |      |          |       |          |      |   |
| Xtracs 5more LCME-1516-11<br>4/14 Ticket system updatemore SACS-COMPCERT-2.12<br>SACS-COMPCERT-2.12<br>SACS-COMPCERT-2.28<br>SACS-COMPCERT-2.2                                                                                                    | Attracs 5 Portal <u>more</u>              | SACS-C                | SACS-COMPCERT - 3.4.3 |               |          |        |          |       |      |   |      |          |       |          |      |   |
| 4/14 Ticket system updatemore SACS-COMPCERT - 3.1.1 SACS-COMPCERT - 2.12 SACS-COMPCERT - 2.8 SACS-COMPCERT - 2.2                                                                                                    | Xitracs 5more                             | SAUS-CUMPURT-21       |                       |               |          |        |          |       |      |   |      |          |       |          |      |   |
| SACS-COMPCERT - 2.12<br>SACS-COMPCERT - 2.6<br>SACS-COMPCERT - 2.2                                                                                                    | 4/14 Ticket system updatemore             | SACS-COMPCERT - 3.1.1 |                       |               |          |        |          |       |      |   |      |          |       |          |      |   |
| SACS-COMPCERT-2.6<br>SACS-COMPCERT-2.2                                                                                                    |                                           | SACS-COMPCERT - 2.12  |                       |               |          |        |          |       |      |   |      |          |       |          |      |   |
| SACS-COMPCERT - 2.2                                                                                                    |                                           | SACS-COMPCERT - 2.6   |                       |               |          |        |          |       |      |   |      |          |       |          |      |   |
|                                                                                                    |                                           | SACS-COMPCERT - 2.2   |                       |               |          |        |          |       |      |   |      |          |       |          |      |   |
|                                                                                                    |                                           | _                     |                       |               |          |        |          |       |      |   |      |          |       |          |      |   |

Step 5: Click on Agencies option in the Tab Menu

| Xitracs <sup>™</sup> System × +                              |                     |             |
|--------------------------------------------------------------|---------------------|-------------|
| 🔶 🔒 https://elpaso-ttuhsc.xitracs.net/accre 🛛 C 🖢 🖛 🔍 Search | ☆ 自 ♥ ♣ 合 ❷ 匏 - (   | 🔁 🗈 🕞 🖉 🖃   |
| HEALTH SCIENCES CENTER.                                      | Logout User Details | 🔆 Xitracs"  |
|                                                              |                     |             |
| HOME AGENCIES PROJECTS LIBRARY CALENDAR REPORTS              | CONTROL PANEL       | STANDARDS 💌 |

**Step 6:** Click on "Edit" under the Function column, in order to choose the appropriate report you want to work on:

| Xitracs™ System                         | × +                                                                                                    |                                    |                   |                           |                            |                 |
|-----------------------------------------|----------------------------------------------------------------------------------------------------|------------------------------------|-------------------|---------------------------|----------------------------|-----------------|
| 🗲 🔒   https://elpaso-ttu                | hsc.xitracs.net/accre C <sup>i</sup> 🛓 🔻                                                                                                    | Q. Search                          | ☆ 自               | ♥ ↓ ♠                     | 9 🔁 - 🞜 🗎                  | • » =           |
| TEXAS TECH U<br>HEALTH SCIEN<br>EL PASO | NIVERSITY<br>CES CENTER -                                                                                                    |                                    | Loc               | igout <u>User Details</u> |                            | 🔆 Xitracs       |
| HOME AGENCIES                           | PROJECTS LIBRARY CALENDAR                                                                                                    | REPORTS                            | CONTROL PANEL     |                           | STAN                       | NDARDS          |
| Accreditation Ag                        | ency Standards                                                                                                    |                                    |                   |                           |                            | ? •             |
| Title                                   | Description                                                                                                    | Version                            | Sta               | atus Functio              | n                          |                 |
| LCME-1516                               | Liaison Committee on Mec<br>Education - Standards for<br>Accreditation of Medical<br>Education Programs Lead<br>the M.D. Degree ( <i>Effective</i><br>1, 2015) | dical March 20<br>ing to<br>9 July | 14 Onli           | line <u>Edit Evic</u>     | dence Other Preview Publis | <u>sh Teams</u> |
| SACS-COMPCERT                           | Southern Association of<br>Colleges & Schools<br>(Compliance Certificate)                                                                                      | Second E                           | dition: 2012 Onli | line <u>Edit</u> vio      | dence Other Preview Publis | <u>sh Teams</u> |
|                                         |                                                                                                    |                                    |                   |                           |                            |                 |

**Step 7:** Select the desired section you want to work on, for this example we will use Section 2 – Core Requirements:

| Xitracs <sup>™</sup> System × +                                                                                                    |                     |                               |
|----------------------------------------------------------------------------------------------------|---------------------|-------------------------------|
| ♠ https://elpaso-ttuhsc.xitracs.net/aci                                                                                                    | ☆ 自 ♥ ♣ ♠ ♥         | 📆 - 🤔 » ≡                     |
| TEXAS TECH UNIVERSITY<br>HEALTH SCIENCES CENTER-<br>EL PASO                                                                                                    | Loqout User Details | Xitracs"                      |
| HOME AGENCIES PROJECTS LIBRARY CALENDAR REPORTS                                                                                                    | CONTROL PANEL       | STANDARDS 🔽                   |
| Southern Association of Colleges & Schools<br>(Compliance Certificate)                                                                                                    | Narrative  Require  | Ment ?                        |
| MATRIX FOR SACS-COMPCERT                                                                                                    | N N                 | /ersion: Second Edition: 2012 |
|                                                                                                    |                     |                               |
| Standard                                                                                                    |                     |                               |
| Standard SECTION 1 THE PRINCIPLE OF INTEGRITY                                                                                                    |                     |                               |
| Standard<br>SECTION 1 THE PRINCIPLE OF INTEGRITY<br>SECTION 2 CORE REQUIREMENTS                                                                                                    |                     |                               |
| SECTION 1 THE PRINCIPLE OF INTEGRITY<br>SECTION 2 CORE REQUIREMENTS<br>SECTION 3 COMPREHENSIVE STANDARDS                                                                           |                     |                               |
| Standard       SECTION 1     THE PRINCIPLE OF INTEGRITY       SECTION 2     CORE REQUIREMENTS       SECTION 3     COMPREHENSIVE STANDARDS       SECTION 4     FEDERAL REQUIREMENTS |                     |                               |

**Step 8:** Click on the *is* Edit Icon to be able to edit the narrative for the desired section:

| X Xitracs <sup>ee</sup> System × +                                                                                                    |         |      |           |          |                |                |                 |
|----------------------------------------------------------------------------------------------------|---------|------|-----------|----------|----------------|----------------|-----------------|
| 🔄 🔒 https://elpaso-ttuhsc.xitracs.net/accredit/xistandardset04-agencies.jsp?sessionId=27891F 🛛 🤄 🛓 💌 🔍 Search 😭                                                                                                    | É (     |      | F 1       | 9        | € -            | 🔑 🖺 I -        | *               |
| TEXAS TECH UNIVERSITY<br>HEALTH SCIENCES CENTER-<br>EL PASO                                                                                                    | etails. |      |           |          |                |                | Xitracs"        |
| HOME AGENCIES PROJECTS LIBRARY CALENDAR REPORTS CONTROL PANEL                                                                                                    |         |      |           |          |                | STAN           | DARDS 🔽         |
| Southern Association of Colleges & Schools (Compliance Certificate)                                                                                                    |         | •    | Varrative | C Requ   | Q              |                | ? (             |
| TOP > CORE REQUIREMENTS                                                                                                    |         |      |           |          |                | Version: Secon | d Edition: 2012 |
| Standard                                                                                                    |         | Reso | ources    |          |                | Status         |                 |
| CORE REQUIREMENTS                                                                                                    | Log     | 1    | nformatic | 'n       | Due            | Preparation    | Submission      |
| 2.1 The institution has degree-granting authority from the appropriate government agency or agencies. (Degree-granting Authority) More detail                                                                                                    | 9       | ٨    | 1         |          | ц <sub>е</sub> |                |                 |
| 2.2 The institution has a governing board of at least five members that is the legal body with specific authority over the institution. The board is an active policy-making body for the institution and is ultimately responsible for ensuing that the financial resources of the institution are adequate to provide a sound educational program. The board is not controlled by a minority of board members or by organizations or interests separate from it. Both the presiding officer of the board and a majority of other voting members of the board are free of any contractual, employment or personal or familial financial interest in the institution. A military institution authorized and operated by the federal government to award degrees has a public board on which both the presiding officer and a majority of the other members are neither civilian employees of the military nor active/retired military. The board has broad and significant influence upon the institution's programs and operations, plays an active role in policy-making, and ensures that the financial resources of the institution are used to provide a specified by the authorizing legislation. Both the presiding officer of the board and a majority of board members or by organizations or interests separate from the board except as specified by the authorizing legislation. Both the presiding officer of the board and a majority of board members are free of any contractual, employment, or personal or familial financial interest in the institution (Governing Board) <u>More detail</u> | 9       | Z    |           | <b>B</b> |                | •              |                 |

**Step 9:** Within the following page you can perform various actions described below:

| t Xitracs™ System ★ +                                                                                                    |                                                   |  |  |  |  |
|----------------------------------------------------------------------------------------------------|---------------------------------------------------|--|--|--|--|
| ♦ A https://elpaso-ttuhsc.xitracs.net/       C     ★     ▼     Q. Search                                                                                                    | ☆ 🖻 🛡 🖡 🎓 😕 🔂 🖛 🤐 🖺 🖛 » 🚍                         |  |  |  |  |
| TEXAS TECH UNIVERSITY<br>HEALTH SCIENCES CENTER-<br>EL PASO                                                                                                    | Logout User Details Xitracs                       |  |  |  |  |
| HOME AGENCIES PROJECTS LIBRARY CALENDAR REPORTS CO                                                                                                    | ONTROL PANEL STANDARDS                            |  |  |  |  |
| Supporting Narrative                                                                                                    | ? (                                               |  |  |  |  |
| Standard Title:         SACS-COMPCERT         Standard Version:         Second Edition:         2012           Standard Description:         Southern Association of Colleges & Schools (C           Section:         2.2         Show Detail         Show Comments         Add Comment         View History                                                                                                    | Compliance Certificate)                           |  |  |  |  |
| Edit narrative Text cleanup tools                                                                                                    | Go to Evidence Website Preview Return to Standard |  |  |  |  |
| Narrative for Section 2.2                                                                                                    | Last update: 2/5/16 3:10 PM                       |  |  |  |  |
| Core Requirement 2.2                                                                                                    |                                                   |  |  |  |  |
| Governing board                                                                                                    |                                                   |  |  |  |  |
| The institution has a governing board of at least five members that is the legal body with specific authority over the institution. The board is an active policy-making body for the institution and is ultimately responsible for ensuring that the financial resources of the institution are adequate to provide a sound educational program. The board is not controlled by a minority of board members or by organizations or interests separate from it. Both the presiding officer of the board and a majority of other voting members of the board are free of any contractual, employment, or personal or familial financial interest in the institution. A military institution authorized and operated by the federal government to award degrees has a public board on which both the presiding officer and a majority of the other members are neither civilian employees of the military nor active/retired military. The board has broad and significant influence upon the institution's programs and operations, plays an active role in policy-making, and ensures that the financial resources of the institution are used to provide a sound educational program. The board is not controlled by a minority of board members or by organizations or interests separate from the board except as specified by the authorizing legislation. Both the presiding officer of the board and a majority of other voting board members are free of any contractual, employment, or personal or familial financial interest in the institution. |                                                   |  |  |  |  |
| Judgment of Compliance                                                                                                    |                                                   |  |  |  |  |
| In compliance                                                                                                    |                                                   |  |  |  |  |

• Edit narrative - This will open the Text Editor and will also lock the narrative so no other users can edit it.

Note: If the **Edit** link is not available, you are: (1) not assigned to a team for this section *or* (2) the narrative may be open for editing by another user and has been locked *or* (3) the manager has marked the section as complete and it can no longer be updated.

- After you add or edit narrative, do not forget to click the **Submit** button or else your changes will not be saved. This will also unlock the narrative for other users.
- **Comments** If there is a new comment that you have not read, a **PER** icon will appear. To add or show comments click the relevant link. When viewing comments, click the Show all comments link to display more than the most recent. Click on Hide comments to close the display.